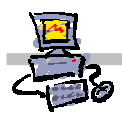

## **OEii**ZK

# "Pracownia internetowa w każdej szkole" (edycja Jesień 2007)

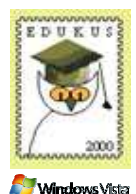

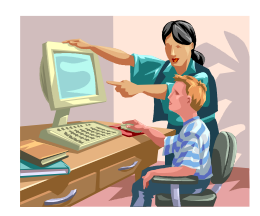

### Opiekun pracowni internetowej cz. 1 (D1)

Domyślnie dostępne konta i ich właściwości - zadanie 5

### Zadanie 5 Badanie konta znajdującego się w jednostce organizacyjnej PoziomD

Tym razem w zadaniu zbadamy możliwości oferowane przez konta należące do jednostki organizacyjnej **Poziom D** 

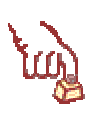

### Polecenie 1

- 1. Zaloguj się na konto **student0xxd** gdzie **xx** to dwucyfrowy numer stolika, przy którym siedzisz, jako hasło użyj **poziomd**
- 2. Wybierz z paska zadań Start -> Komputer
- 3. Otwórz dysk J:
- 4. Poddaj edycji plik ze swoim **imieniem i nazwiskiem** wybierając plik prawym klawiszem myszy, a następnie kolejno z menu podręcznego **Otwórz za pomocą -> Paint**
- 5. Dorysuj jeden listek do kwiatka i zapisz plik
- 6. Zamknij wszystkie okna
- 7. Wybierz z paska zadań Start -> Wszystkie programy -> Od nauczyciela
- 8. Spróbuj usunąć swój folder stworzony, podczas pracy na koncie nauczyciela. Dlaczego nie można teraz usunąć folderu?

9. Uruchom skrót do strony WWW przechodząc do folderu, którego nie można usunąć. Czy masz dostęp do sieci Internet?
10. Wybierz z paska Start -> Komputer

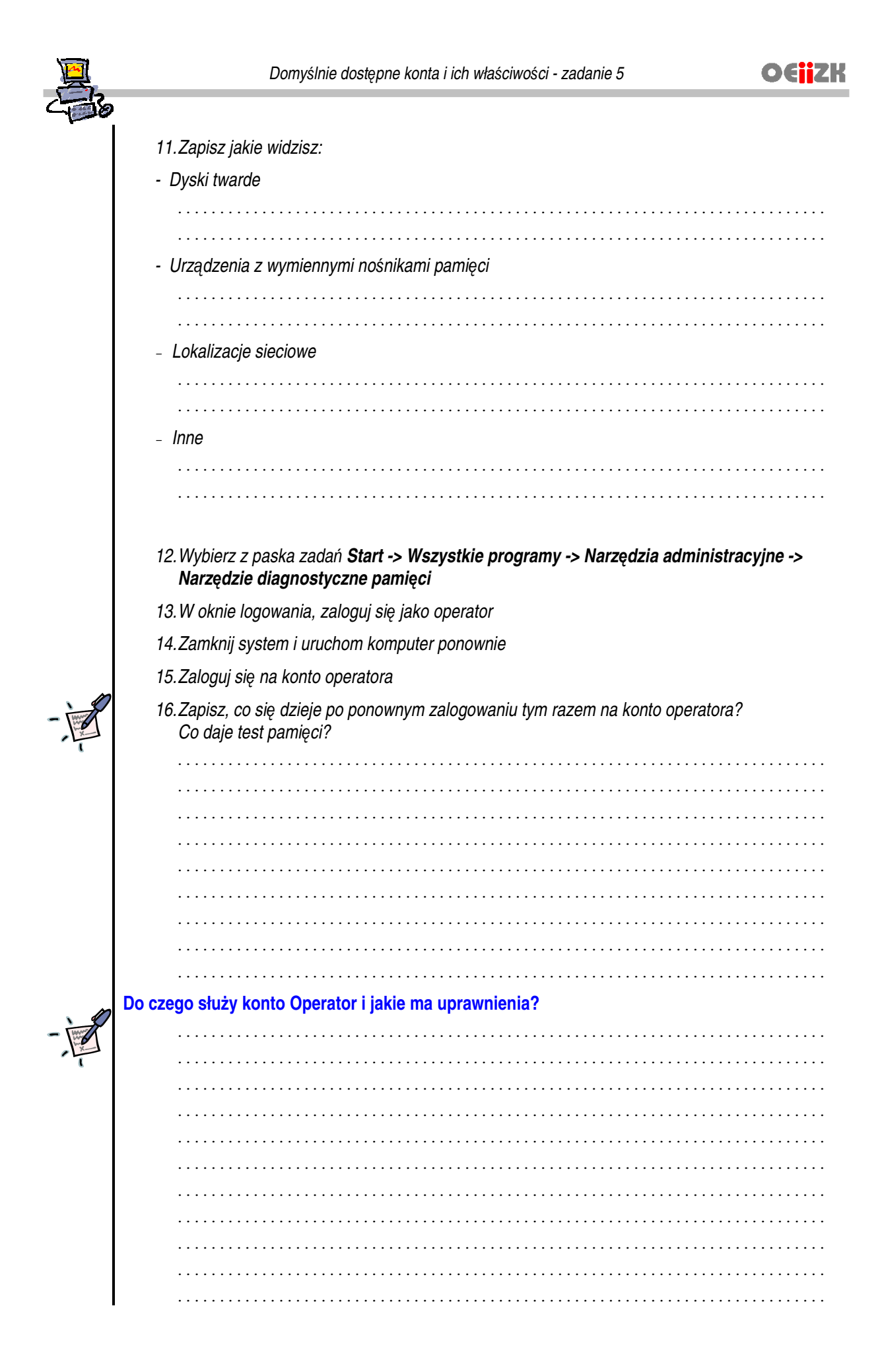